# Comptage du nombre cycle machine et Affichage dans un tableau de bord Automate Siemens S7-1200

**Présentation :** On souhaite mesurer le nombre de cycle réalisé par une machine pour provoquer une maintenance préventive lorsqu'un certain nombre de cycles a été réalisé.

Pour cela on récupère l'information d'un capteur de proximité qui est actionné à chaque cycle.

#### 1 – Modification du programme sur automate

#### Informations utiles :

- Adresse IP de l'automate : 172.16.18.143 Masque 255.255.0.0
- Le fichier du programme initial est donné en annexe.
- Le capteur de proximité est câblé sur l'entrée I0.0

⇒ A l'aide de TIA Portal ajoutez le réseau suivant :

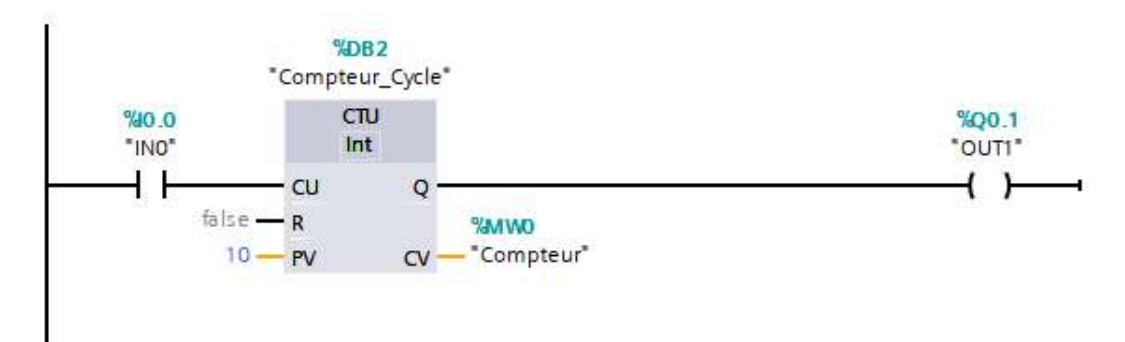

Remarques :

- Dans la configuration donnée ici, la sortie Q (et donc Q0.1) passe à 1 si le comptage dépasse 10.
- Le résultat du comptage est placé dans la mémoire MWO
- La limite de comptage est ici celle d'un entier (int : codé sur 16 bits, signé : -32768 à +32767 ).

⇒ Programmez l'automate et vérifiez l'évolution du compteur.

### 2 – Lecture de la mémoire par Node-Red

#### ⇒ Réalisez le flow suivant :

| ~ plc             | Compteur_cycle msg.payload                                                                                                    |
|-------------------|----------------------------------------------------------------------------------------------------|
| ∭ s7 in<br>s7 out | I gauge n                                                                                                    |
| Properties        | Properties                                                                                                    |
| 4 PLC             | 172.16.18.143:102@0:1 Variables                                                                                                    |
| 🗄 Mode            | Single variable                                                                                                    |
| X Variable        | Compteur_cycle       ✓ MWO         Image: Mode       Rack/Slot         Image: Rack       0         Image: Slot       1         Image: Slot       1 |
| Properties        |                                                                                                    |
| Connection        | Variables                                                                                                    |
| Uariable list     |                                                                                                    |
| MWO               | Compteur_cycle                                                                                                    |

# Vérifiez l'affichage dans la fenêtre DEBUG, puis dans l'interface utilisateur (IP\_Serveur :1880/ui). Remarque : La jauge est configurée ici pour avoir un affichage de 0 à 100 Simulation des grandeurs

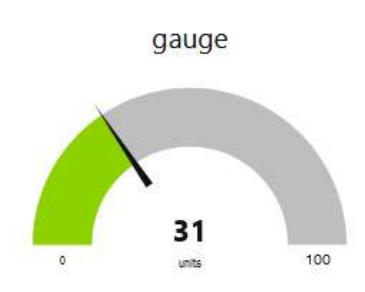

#### 3 – RESET du compteur

On souhaite remettre le compteur à 0 après les opérations de maintenance réalisées.

⇒ Modifiez le compteur sous TIAL PORTAL et programmez l'automate

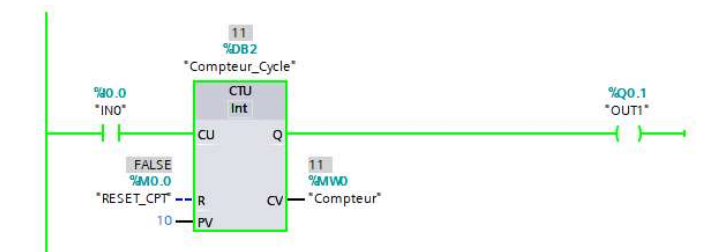

#### ⇒ Ajoutez le programme ci-dessous sous le flow courant

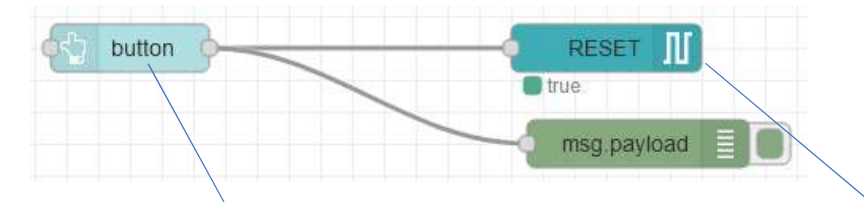

| Edit button node |                                 | Edit s7 out node |                                    |     |
|------------------|---------------------------------|------------------|------------------------------------|-----|
| Delete           | Cancel                          | Delete           | Can                                | cel |
| Properties       | 0                               | © Properties     |                                    |     |
| I Group          | [Test] Simulation des grandeurs | 9 PLC            | 172.16.18.143:102@0:1              |     |
| 」」。Size          | auto                            | ג Variable       | RESET V MO.C                       | )   |
| 🖾 lcon           | optional icon                   | Name             | Name                               |     |
| 1 Label          | button                          | Caution when     | writing data to production PLCs.   |     |
| Tooltip          | optional tooltip                | Cadilon when     | I writing data to production PECs: |     |
| l Color          | optional text/icon color        |                  |                                    |     |
| Background       | optional background color       |                  |                                    |     |
| ☑ When clicked   | d, send:                        |                  |                                    |     |
| Payload          | ▼ ⊙ true ▼                      |                  |                                    |     |
| Торіс            | ✓ msg. topic                    |                  |                                    |     |

#### ⇒ Vérifiez la remise à zéro du compteur après action sur le bouton

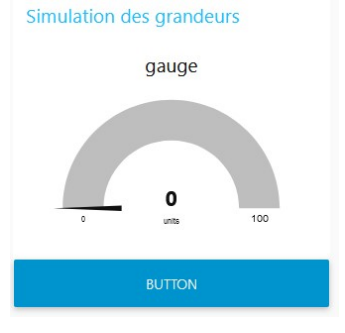

#### 3 – Enregistrement dans une base de données influx DB

#### $1^{er}$ cas : Enregistrement sur le serveur interne Les enregistrements se font sur la Raspberry

⇒ Créez une base de données appelée TPTSMI, sur la Raspberry

⇒ Ajoutez l'écriture de la valeur du compteur dans une table (Measurement) et donnez lui le nom de vos initiales, retirer la jauge, sélectionner « All variables » et visualiser la fenêtre DEBUG.

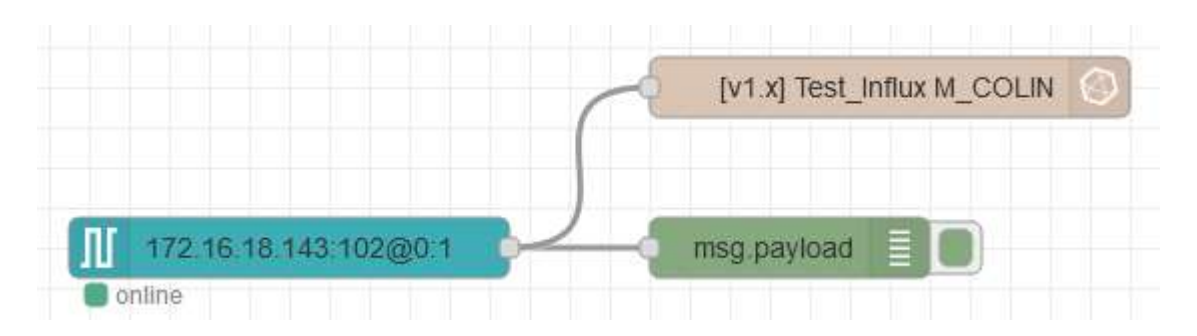

| Edit s7 in nod | e                       | i 🖉 n 🗧 ч                                                                      |
|----------------|-------------------------|--------------------------------------------------------------------------------|
| Delete         | Cancel Done             | ▼ all nodes                                                                    |
| Properties     | 5 E E.                  | <pre>&gt; { Compteur_cycle: 4 } 20/10/2022 16:23:37 node: ab621af4.6602e</pre> |
| 9 PLC          | 172.16.18.143:102@0:1 v | <pre>msg.payload:Object    { Compteur_cycle: 4 }</pre>                         |
| ≢ Mode         | All variables           |                                                                                |

⇒ Vérifiez l'écriture des données dans la base de données (sous putty, en mode console).

| pi@raspberrypi:~ 💲 influx -precision rfc3339      |                |  |  |  |  |
|---------------------------------------------------|----------------|--|--|--|--|
| Connected to http://localhost:8086 version 1.8.10 |                |  |  |  |  |
| InfluxDB shell version: 1.8.10                    |                |  |  |  |  |
| > USE TPTSMI                                      |                |  |  |  |  |
| Using database TPTSMI                             |                |  |  |  |  |
| > SELECT * FROM M COLIN                           |                |  |  |  |  |
| name: M COLIN                                     |                |  |  |  |  |
| time                                              | Compteur_cycle |  |  |  |  |
|                                                   |                |  |  |  |  |
| 2022-10-02T19:35:39.169971772Z                    | 89             |  |  |  |  |
| 2022-10-02T19:36:09.231983561Z                    | 89             |  |  |  |  |
| 2022-10-02T19:36:39.165548824Z                    | 89             |  |  |  |  |
| 2022-10-02T19:37:09.251557811Z                    | 89             |  |  |  |  |
| 2022-10-02T19:37:39.193940555Z                    | 89             |  |  |  |  |
| 2022-10-02T19:38:09.202196604Z                    | 89             |  |  |  |  |
| 2022-10-02T19:38:39.249631341Z                    | 89             |  |  |  |  |
| 2022-10-02T19:39:09.215912221Z                    | 89             |  |  |  |  |
| 2022-10-02T19:39:39.229650024Z                    | 89             |  |  |  |  |

#### ⇒ Ajoutez sous node-red la lecture de la table avec le node influx db

| timestamp | (v1.x] Test_Influx |  |
|-----------|--------------------|--|
|           |                    |  |

⇒ Vérifiez la lecture des données

⇒ Modifiez le node S7 pour écrire des données toutes les 30 secondes.

## 2<sup>ème</sup> cas : Enregistrement sur un serveur externe

Les enregistrements se font sur le serveur linux du BTS SN. La base de données TPTSMI a été créée au préalable.

⇒ Modifiez l'adresse du serveur par : btssncarnotbruay.dynamic-dns.net

Remarque : cette modification servira pour un accès externe à la base de données.

#### 4 – Affichage avec Grafana

#### <u>1<sup>er</sup> cas : Sur le serveur interne (la Raspberry)</u>

⇒ Sous Grafana, créez un nouveau tableau de bord pour afficher la valeur du compteur et enregistrez ce tableau de bord avec un nom comportant vos initiales.

⇒ Vérifiez l'affichage en faisant évoluer la valeur du compteur (capteur sur automate)

#### 2<sup>ème</sup> cas : Sur le serveur externe

⇒ Accédez à Grafana installé sur le serveur du BTS SN

⇒ Créez un nouveau tableau de bord comme précédemment.

⇒ Vérifiez l'accès à votre tableau de bord à l'aide de votre Smartphone (vous pouvez vous envoyer le lien pour ne pas être obliger de le retaper).